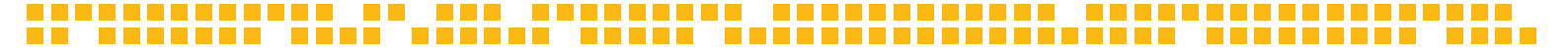

# ■ IDE MTOP GUÍA DE USO DEL GEOPORTAL

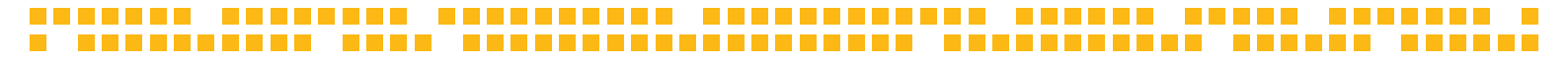

El Geoportal de la IDE MTOP reúne la información geográfica generada por las distintas direcciones del MTOP, facilitando su acceso y dejándola a disposición para el público de manera diferenciada.

El Geoportal está formado por:

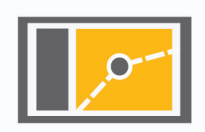

Visualizador de mapas

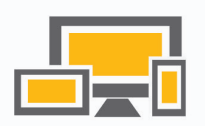

Aplicaciones

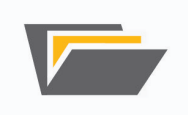

Servidor de metadatos

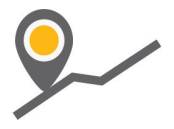

Geoservicios

#### VISUALIZADOR DE MAPAS

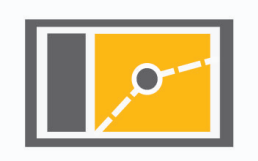

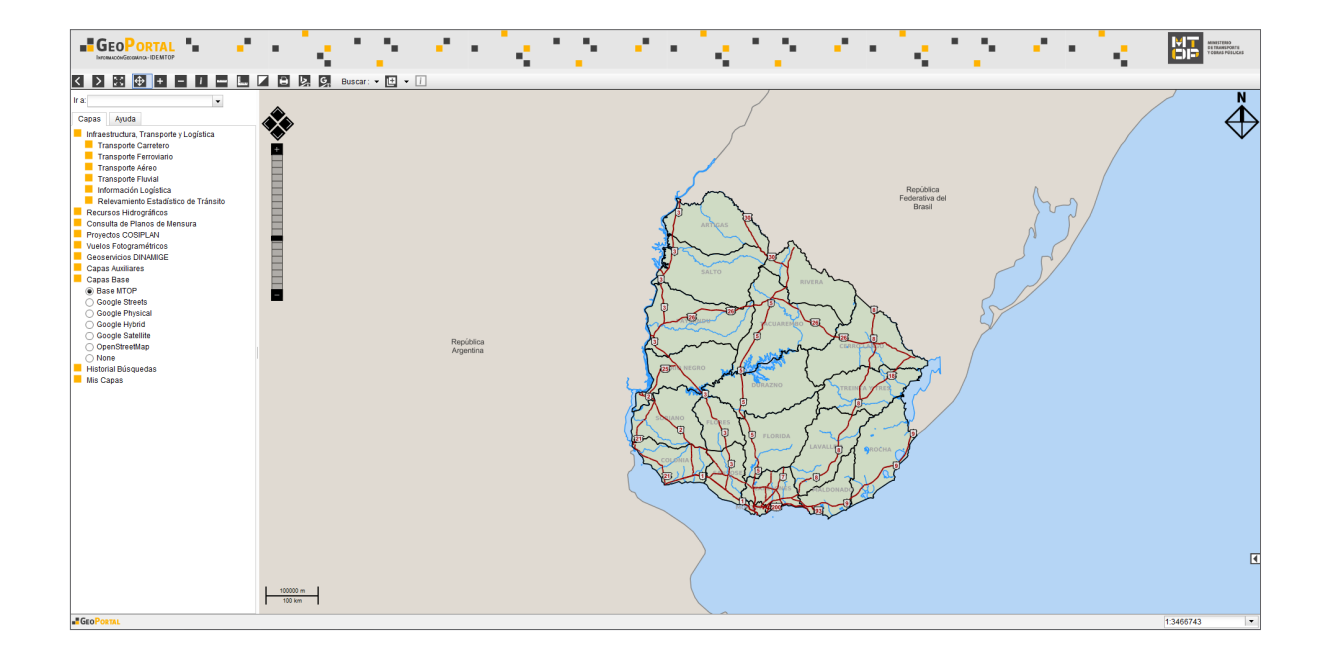

## **VISUALIZADOR DE MAPAS**

Es una aplicación web que permite la visualización de la información espacial.

Con esta herramienta se puede acceder a la información geográfica y consultarla, descargar capas de información, cargar datos para uso local y realizar búsquedas.

En la pestaña **Ayuda** del visualizador se encuentra una descripción de cada una de sus herramientas así como un enlace a la **Guía de Uso** de la aplicación.

#### **Aplicaciones**

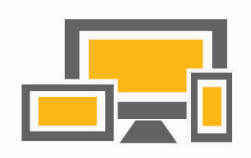

## Aplicaciones

En esta sección se encuentran algunas aplicaciones desarrolladas por la IDE MTOP que pueden ser de utilidad para los usuarios del **Geoportal**.

#### Cartografía en Google Earth

Mediante la descarga de un archivo KMZ es posible visualizar la cartografía del MTOP a través de Google Earth (referir al manual correspondiente).

#### Plugin MTOP Open Data

Reúne los servicios webs geográficos (WMS y WFS) de Uruguay provistos por el MTOP. Se encuentra publicado en el repositorio oficial de QGIS con el nombre MTOPOpenData. La herramienta facilita la carga a QGIS de las capas publicadas (WMS, WFS) en la web del Geoportal MTOP.

#### SERVIDOR DE METADATOS

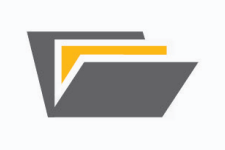

### Servidor de metadatos

Es un sitio donde se puede encontrar datos sobre la información disponible en el **Geoportal**.

Los metadatos permiten encontrar fácilmente la información y obtener una descripción sobre el origen y la calidad de la información geográfica que se proporciona.

Los metadatos son los datos sobre los datos que describen las principales características de la información.

Permite conocer el qué, cuándo, cómo y dónde de cada conjunto de datos, con el fin de conocer su contenido, su calidad, su condición y otros aspectos del conjunto de datos.

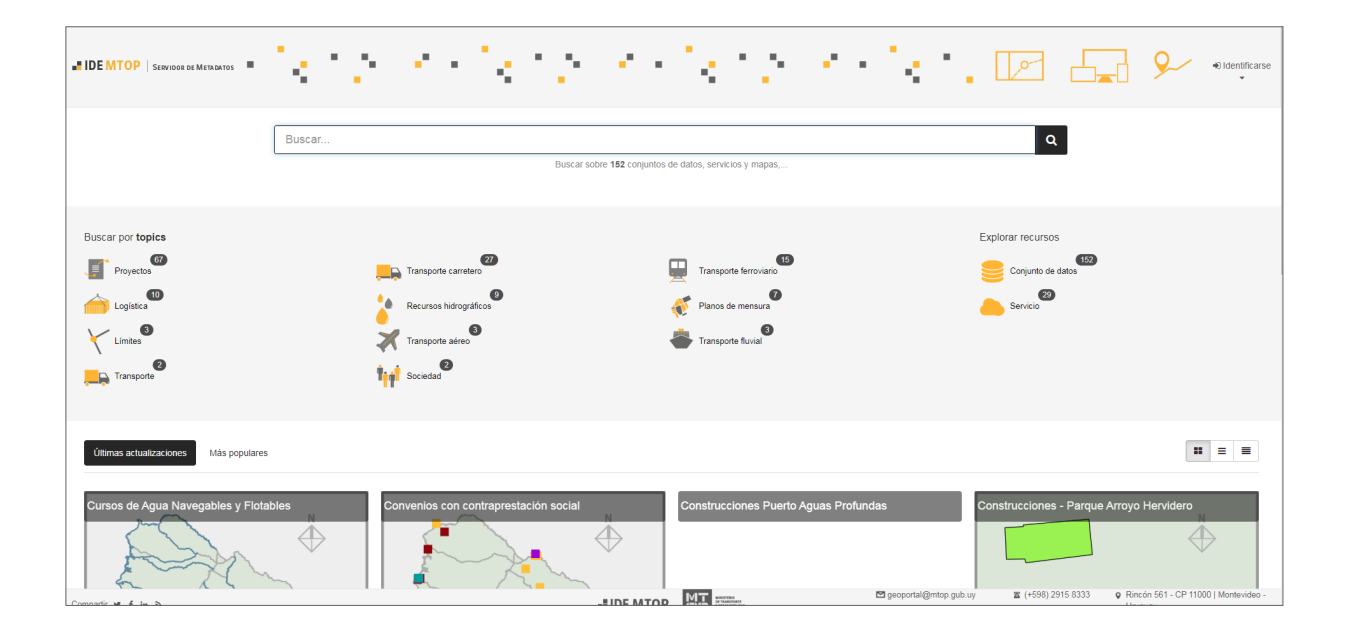

El gestor de metadatos utilizado para ello es el **Geonetwork**, una herramienta libre que recomienda la IDEUy.

El Geonetwork permite buscar los datos geográficos de las capas presentes en el visualizador de mapas a través de palabras clave, fechas de creación de la información, fechas de actualización de los datos, entre otros.

### GEOSERVICIOS

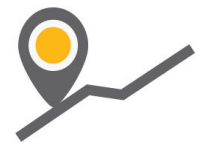

## GEOSERVICIOS

Los Geoservicios son servicios web geográficos. Dentro del Geoportal del MTOP se dispone de geoservicios de mapas web WMS (Web Map Service) y WFS (Web Feature Service). A los geoservicios se puede acceder a través de un software de Sistema de Información Geográfica (SIG/GIS) de escritorio como ser **gvSIG** o **QGIS** (herramientas libres), o solo en el caso de servicios WMS mediante la carga en la aplicación **Google Earth**.

| INICIO IDE MTOP + COMPONENTES + DOCUMENTOS NOTICIAS CONTACTO |                             |                                   |                                                                                                    |
|--------------------------------------------------------------|-----------------------------|-----------------------------------|----------------------------------------------------------------------------------------------------|
| COMPONENTES > GEOSERVICIOS                                   |                             |                                   |                                                                                                    |
| Categorías - Subcategorías -                                 |                             |                                   | Buscar Q                                                                                                    |
| Aeropuertos                                                  | Servicios Des<br>WMS WFS SH | cargas Metadato<br>P KML METADATO | Transporte Adres Influenticulary, francporte y trigitizer -   Descripción - - - - - - - - - - - - - - - - - - - - - - - - - - - - - - - - - - - - - - - - - - - - - - - - - - - - - - - - - - - - - - - - - - - - - - - - - - - - - - - - - - - - - - - - - - - - - - - - - - -< |
| Afloramiento rocoso                                          |                             |                                   | Pirápolis Vuelos fotogramétricos +                                                                                                    |
| Ajuste parcelario                                            |                             |                                   | Piniápolis Vuelos fotogramétricos +                                                                                                    |
| Alambrados                                                   |                             |                                   | Parque Απογο Herviderο Vuelos fotogramétricos +                                                                                                    |

En el Geoportal está disponible el listado de geoservicios. Para encontrar el geoservicio con el que se quiere trabajar se puede utilizar la herramienta de **Búsqueda**.

Una vez encontrado el geoservicio, hacer clic sobre él. Allí se desplegará información y aparecerá la opción de **WMS** o de **WFS**. Se debe cliquear sobre uno de ellos y aparecerá un cartel que dice "url copiada". Luego, abrir el gvSIG, el QGIS o el Google Earth.

#### Visualización de servicios WMS a través de Google Earth

#### 1

Ir al Menú / Añadir / Superposición de imágenes

## 2

En el cuadro de diálogo que se abre, ir a la pestaña **Actualizar** y allí pulsar el botón **Parámetros WMS**.

## 3

En la ventana que se despliega, dar **Añadir** y colocar la dirección que dice la página del Geoportal.

## 4

Se desplegarán las capas disponibles en ese geoservicio, se seleccionan y se añaden.

#### Visualización de servicios WMS/WFS a través de gvSIG

## 1

Abrir una vista nueva e ir a propiedades (vista / propiedades). Seleccionar Sistema de referencia WGS84 identificado con el código EPSG:4326

#### 2

Abrir la vista e ir a **Menú / Vista / Añadir capa** y en la pestaña WMS colocar la dirección del geoservicio al que se desea acceder.

#### Visualización de servicios WMS a través de QGIS

Ir al Menú /Capa / Añadir capa / Añadir capa WMS / WMTS

2

Colocar la dirección del geoservicio al que se desea acceder.

#### Visualización de servicios WFS a través de QGIS

Ir al Menú /Capa / Añadir capa / Añadir capa WFS

2 Colocar la dirección del geoservicio al que se desea acceder.

1

# IDE MTOP

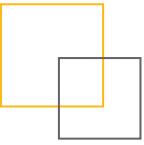

#### Infraestructura de Datos espaciales del MTOP

Dirección:Rincón 561 - Montevideo, Uruguay Teléfono: +598 2915 8333 - Fax: +598 2915 8333 Correo electrónico: geoportal@mtop.gub.uy